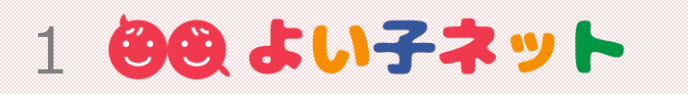

## 新規登録の流れ

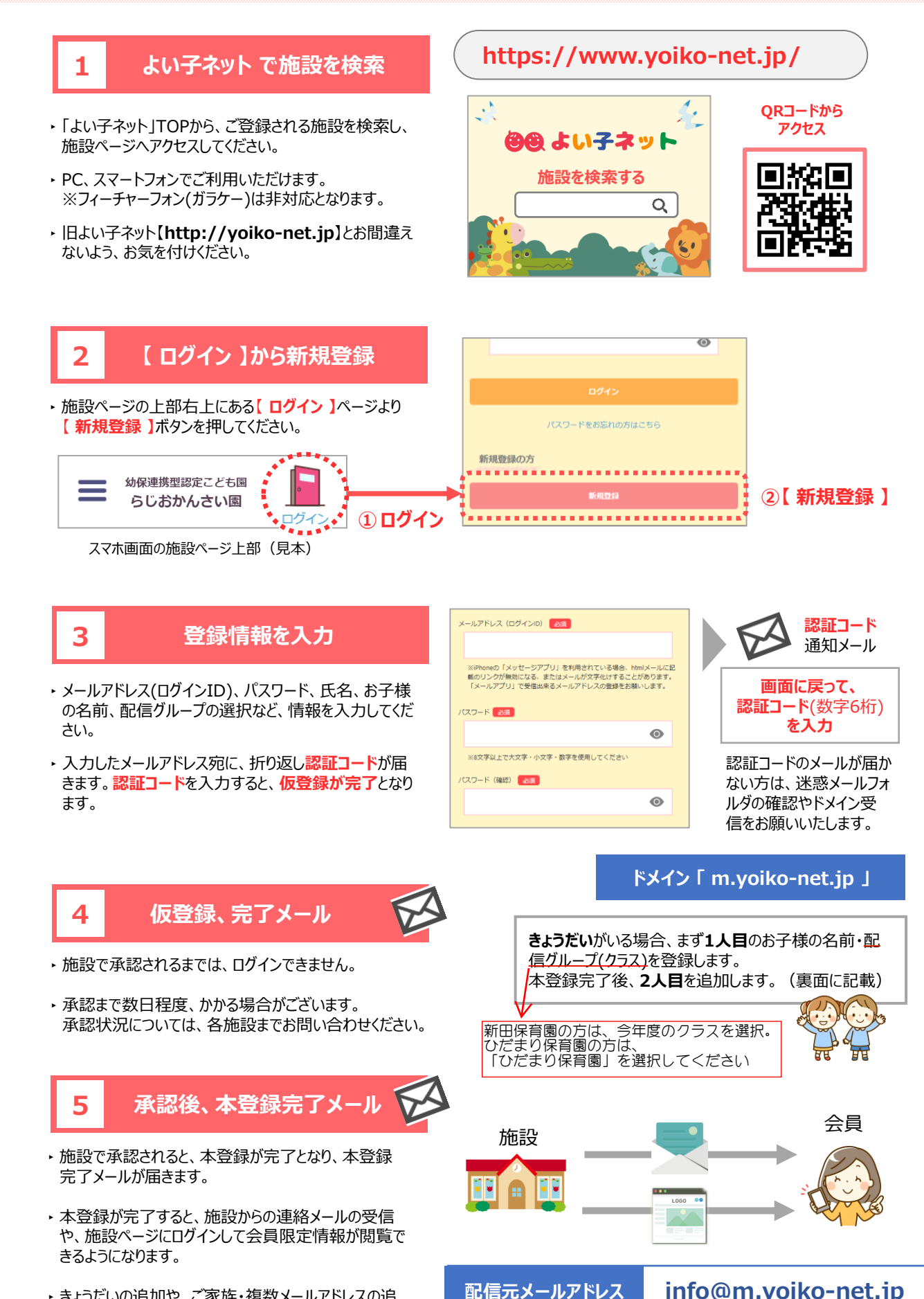

きょうだいの追加や、ご家族・複数メールアドレスの追加をされたい方は、裏面をご確認ください。

### info@m.yoiko-net.jp

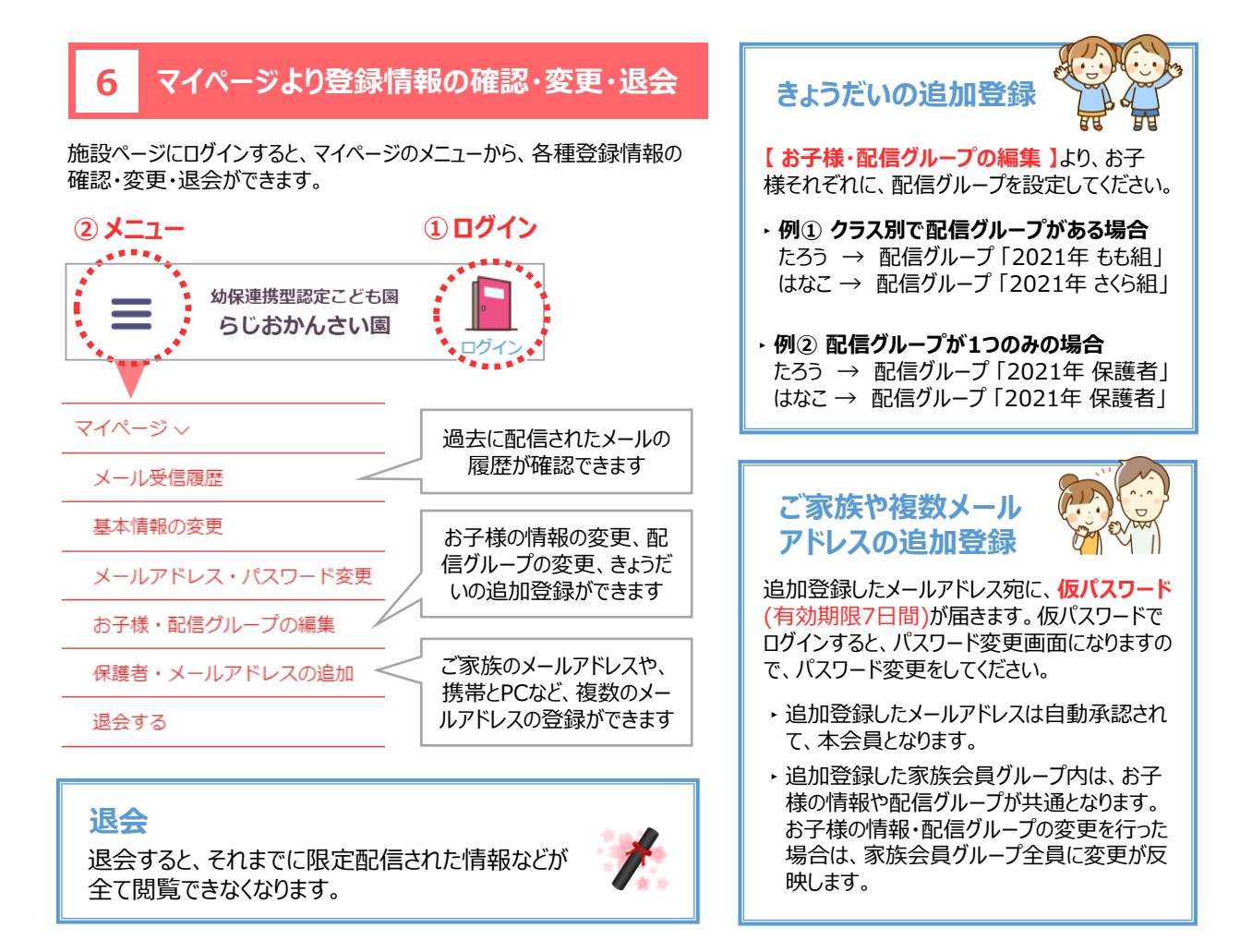

# 2 迷惑メール対策・ドメイン指定受信設定について

配信元メールアドレス

info@m.yoiko-net.jp

の受信設定をお願いいたします。

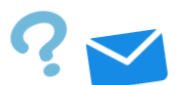

#### メールが届かない場合…

配信メールが受信できない時には、ご利用のメールの設定について、下記1、2のご確認をお願いいたします。ご 利用されているメールサービス・機種によって設定方法等が異なりますので、詳しくはメールサービス会社・携帯 会社などにお問い合わせくださいませ。

※特にGmailやiCloudなどのフリーメールについて、メールサービス会社のセキュリティや設定更新により、ごくまれに、急に 届かなくなる場合や、届いたり届かなかったりする場合がございます。そうした場合にも、まずは下記についてご確認ください。

#### 1 迷惑メールフォルダー・ゴミ箱をご確認ください。

メールサービス会社の迷惑メール防止機能により、自動的に迷惑メールフォルダー等に振り分けられてしまうことがあります。迷惑メー ルフォルダー・ゴミ箱に届いていないか、ご確認ください。もし迷惑メールフォルダーに届いていた場合は、該当メールを選択し、「迷惑 メールでない」ボタンを押してください。Gmailの場合、「プロモーション」「ソーシャル」等のフォルダもご確認ください。

2 ドメイン指定受信・迷惑メールフィルター設定をお願いします。

ドメイン 【 m.yoiko-net.jp 】

よい子ネットのドメイン【m.yoiko-net.jp】、もしくはメールアドレス【info@m.yoiko-net.jp】の指定受信をお願いいたしま す。また、本文にURLがあるメールの受信拒否などの設定をしている場合は、解除をお願いいたします。よい子ネットから、URL付き のメールが配信される場合がございます。